## TOSHIBA

.00ps

## C-STUDIO206L/256/306/356/456/506 警告 C-STUDIO256SE/306SE/356SE/456SE/506SE E-STUDIO306LP

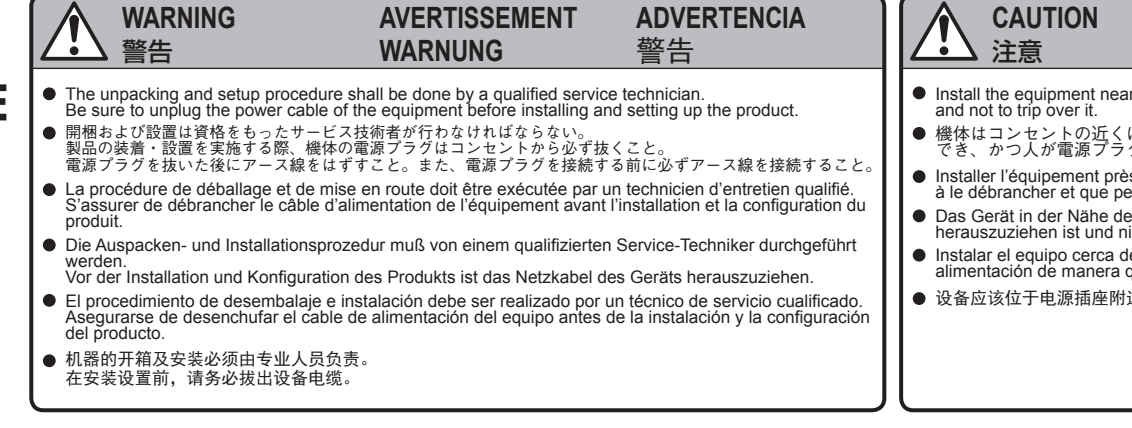

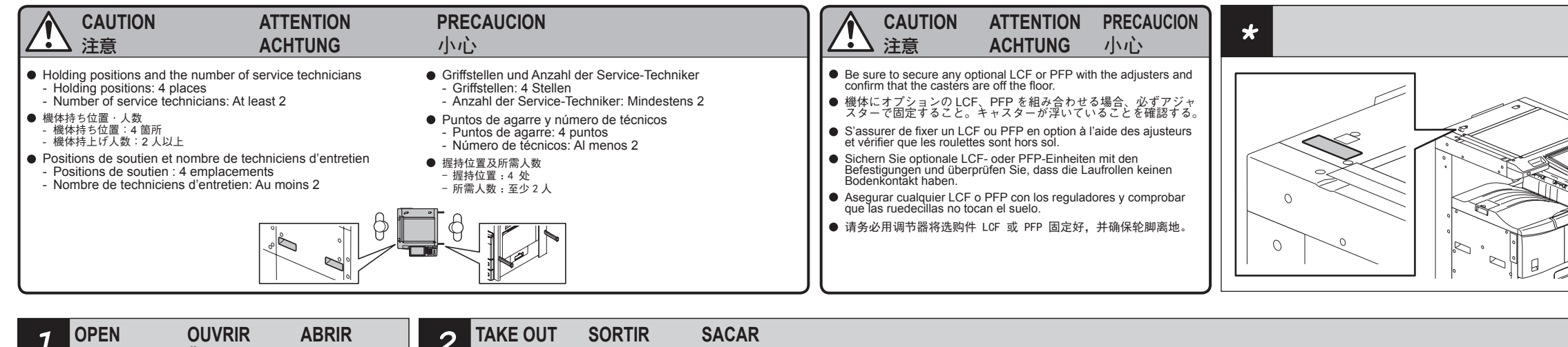

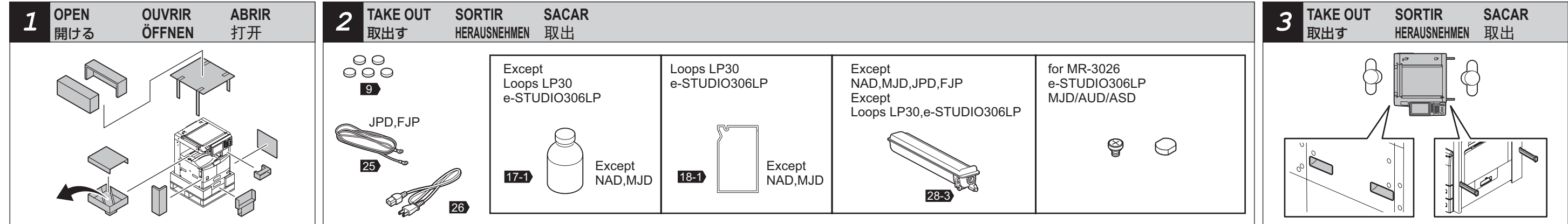

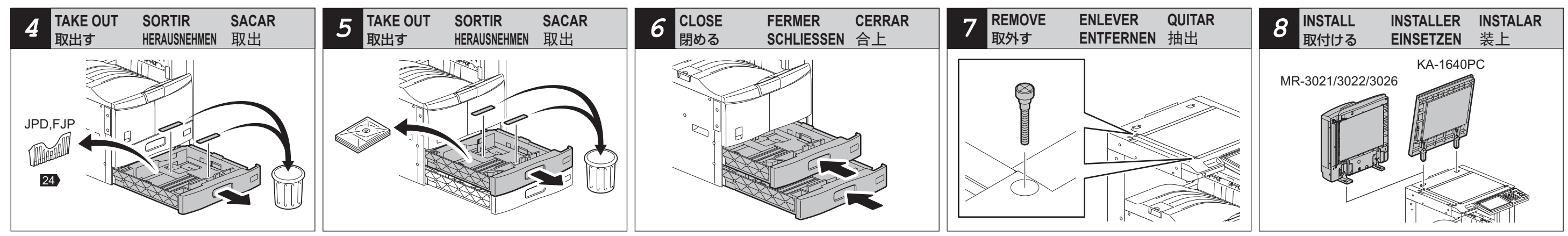

According to the equipment model, these illustrations may differ from the appearances.

- 適用される機体のモデルによって、イラストと外観が異なることがある。
- Selon le modèle, il est possible que ces illustrations changent.
- Je nach Modell können sich die Abbildungen ändern.
- Según el modelo, es posible que estas figuras cambien.
- 根据复印机的型号不同,其图解及外观会有所不同。

## **ATTENTION** ACHTUNG

## PRECAUCION 小心

Install the equipment near the outlet. Be sure to wire the power cable securely so as to unplug it easily and not to trip over it.

● 機体はコンセントの近くに設置すること。その際、人が容易に電源プラグをコンセントから抜くことができ、かつ人が電源プラグおよび電源ケーブルに引っかかることのないよう配慮し、配線しておくこと、 Installer l'équipement près de la prise de courant. Fixer le câble d'alimentation de manière qu'il soit facile à le débrancher et que personne ne trébuche sur le câble.

Das Gerät in der Nähe der Steckdose installieren. Das Netzkabel richtig befestigen, damit es leicht herauszuziehen ist und niemand darüber fällt.

 Instalar el equipo cerca de la toma de alimentación. Asegurarse de que se fije bien el cable de alimentación de manera que sea fácil desenchufarlo y que nadie se tropece con el cable. ● 设备应该位于电源插座附近。请务必安全装设电缆,易于电源断开,确保不会因此而绊倒。

- Do not remove the tape fixing the platen switch lever until instructed to do so
- プラテンスイッチレバーを止めているテープは、指示があるま で取り外さないでください。
- N'enlevez le ruban de fixation du levier d'interruption de la plaque que lorsque cela vous est demandé.
- No retire la cinta que fija la palanca de cambio de pletina hasta aue se lo indiauen
- Entfernen Sie das Fixierband am Schalthebel erst dann, wenn Sie dazu aufgefordert werden.
- 在未有指示前,请勿取下用于固定滚筒开关杆的胶带。

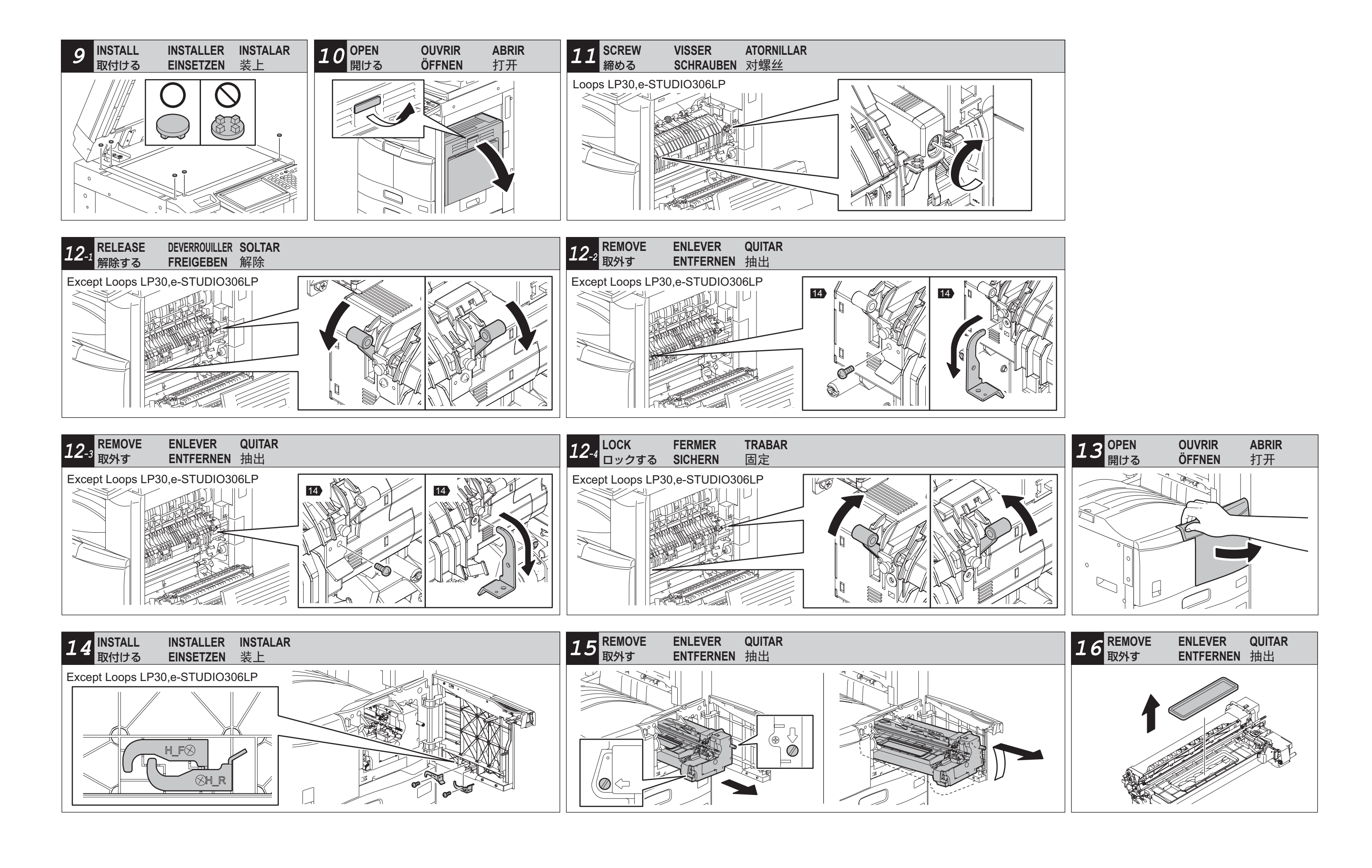

6LJ34712000 (2/6)

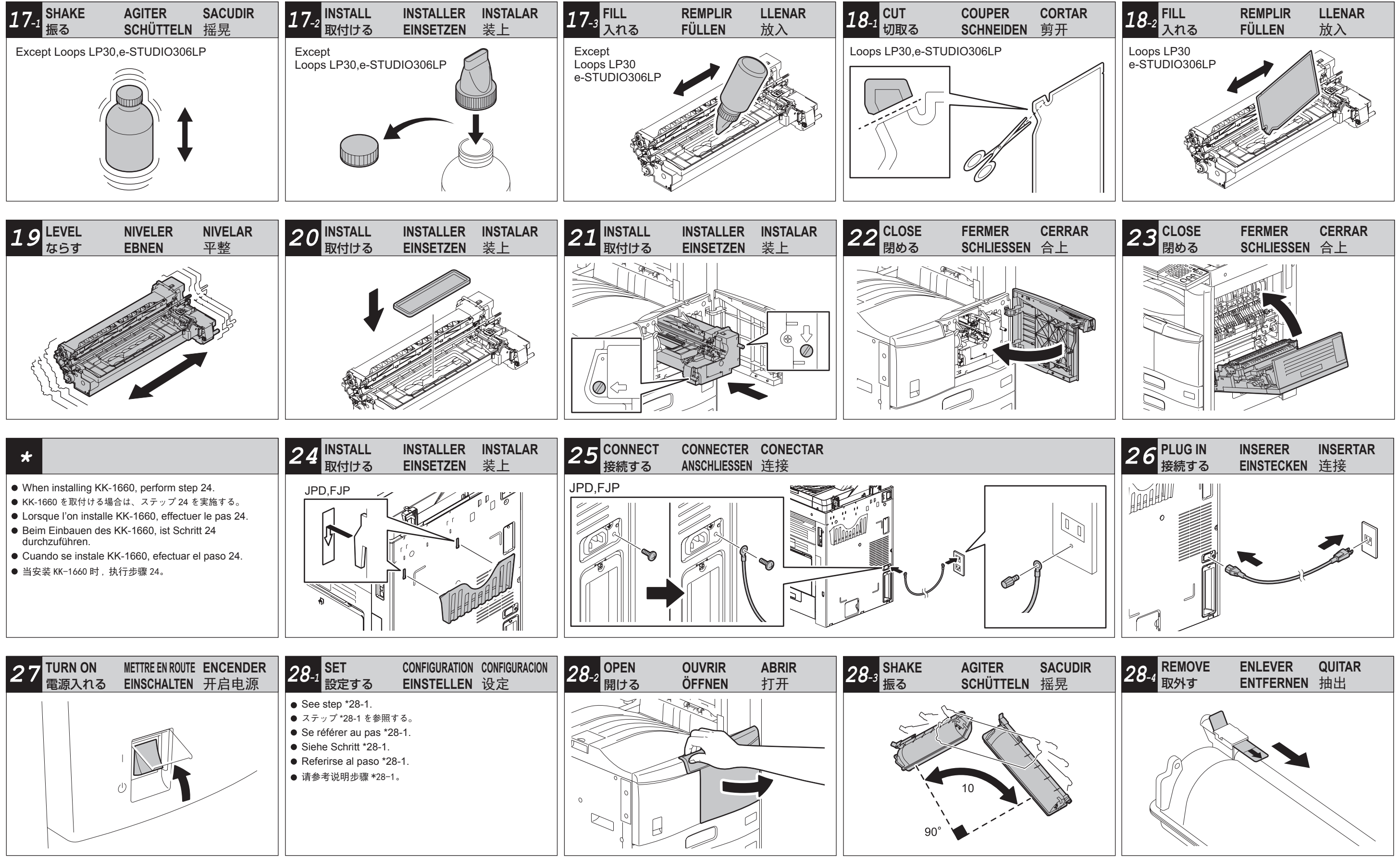

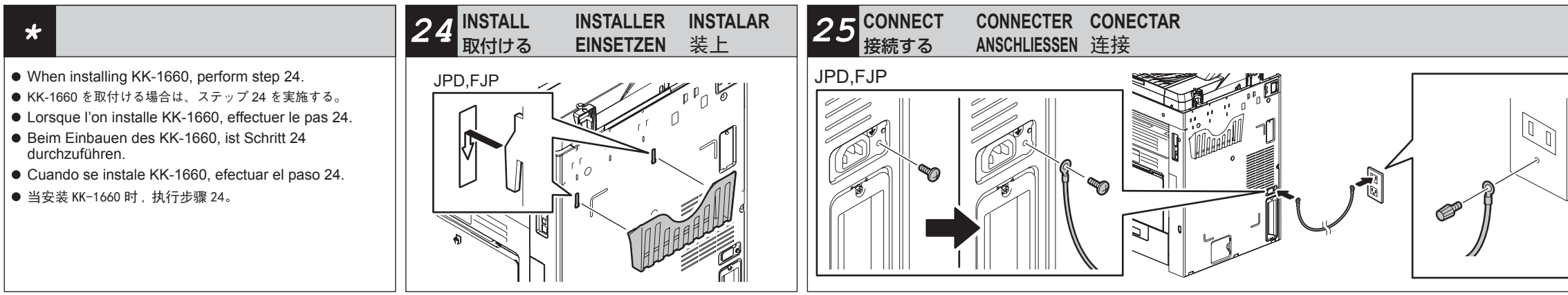

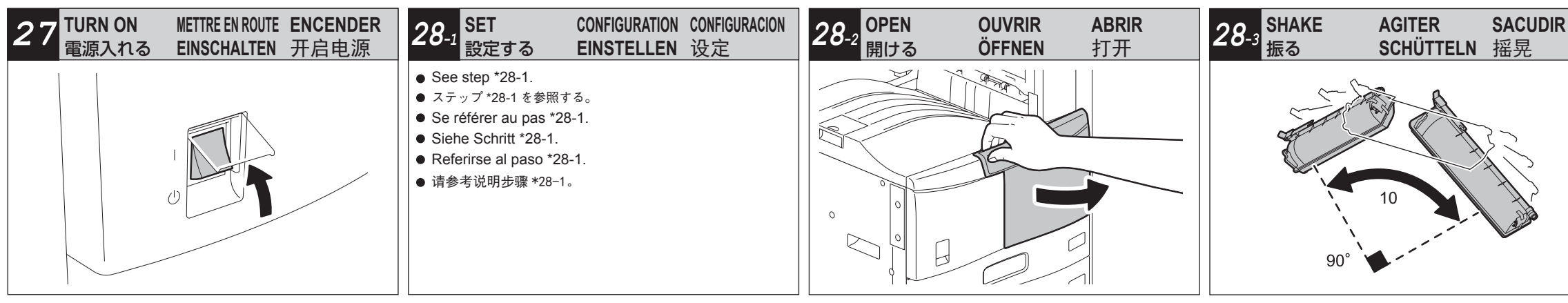

| 28-5 INSTALL INSTALLER INSTALAR EINSETZEN 装上                                                                                                    | 28-6 CLOSE FERMER CERRAR<br>閉める SCHLIESSEN 合上                                                                                                    | 29 INSERT INSERER INSERTAR<br>入れる EINSTECKEN 插入    |                                                                                                    |
|----------------------------------------------------------------------------------------------------|----------------------------------------------------------------------------------------------------|----------------------------------------------------|----------------------------------------------------------------------------------------------------|
|                                                                                                    |                                                                                                    |                                                    | A4     Image: Constraint of the second second |
| 31 SET CONFIGURATION CONFIGURACION<br>定する CONFIGURATION 设定<br>See step *31.<br>ステップ *31 を参照する。<br>Se référer au pas *31.<br>Siehe Schritt *31.<br>Referirse al paso *31.<br>请参考说明步骤 *31。 | <ul> <li>32</li> <li>JPD, FJP, ARD, SAD, ASD, AUD, TWD, CND, CNS</li> <li>Only if customers want to use the damp heater, perform steps *32-1 to *32-5.</li> <li>お客様がダンプヒータのご使用を希望される場合のみ、ステップ*32-1 ~*32-5 を実施する。</li> <li>Seulement si les clients désirent utiliser l'appareil de chauffage antihumidité, effectuer les pas *32-1 à *32-5.</li> <li>Die Schritte *32-1 bis *32-5 sind durchzuführen, nur wenn die Kunden das Generfeurchtigkeitheiznerät betätingen</li> </ul> | 33 INSTALL INSTALLER INSTALAR<br>取付ける EINSETZEN 装上 | 34 CONNECT CONNECTER CONECTAL<br>接続する ANSCHLIESSEN 连接                                                                                                    |

- Sedienter an les cherts dies in ander rapparen de chauffage antihumidité, effectuer les pas \*32-1 à \*32-5.
   Die Schritte \*32-1 bis \*32-5 sind durchzuführen, nur wenn die Kunden das Gegenfeuchtigkeitheizgerät betätigen wollen.
- Efectuar los pasos \*32-1 hasta \*32-5 solamente si los clientes desean utilizar el calentador contra la humedad.
- 请仅在客户想要使用防潮加热器的情况下,执行步骤 \*32-1 到 \*32-5。
- Μ

R.C.

Þ

| e-STUDIO2261/2563/06/3564/456/560 and<br>S-STUDIO2261/2563/06/3564/456/560 and<br>S-STUDIO2261/2563/06/354/456/560 and<br>S-STUDIO2261/2563/06/354/456/560 and<br>S-STUDIO2261/2563/06/354/456/560 and<br>S-STUDIO2261/2563/06/354/456/560 and<br>S-STUDIO2261/2563/06/354/456/560 and<br>S-STUDIO2261/2563/06/354/456/560 and<br>S-STUDIO2261/2563/06/3 | 28-1 set                                                                                                    | 設定する                                                                                                    | CONFIGURATION                                                                                                    | EINSTELLEN                                                                                                    | CONFIGURACION                                                                                                    | 设定                                                                                                    |
|----------------------------------------------------------------------------------------------------|----------------------------------------------------------------------------------------------------|----------------------------------------------------------------------------------------------------|----------------------------------------------------------------------------------------------------|----------------------------------------------------------------------------------------------------|----------------------------------------------------------------------------------------------------|----------------------------------------------------------------------------------------------------|
| l'installation de la cardunate apparair apparair appara<br>"Press [OK]."  L'Heress [OK]."  L'Heress [OK]."  L'Heress [OK]."  L'Heress [OK]."  L'Heress [OK]."  L'Heress [OK]."  L'Heress [OK]."  L'Heress [OK]."  L'Heress [OK]."  L'Heress [OK]."  L'Heress [OK]."  L'Heress [OK]."  L'Heress [OK]."                                                                                                    | <ul> <li>STUDIO206L/256/306/356/456/506 and</li> <li>STUDIO306LP are automatic setup machines.<br/>Never turn the power OFF with the main power<br/>switch until the adjustment from step *27 to *30-<br/>2 is completed according to the procedures in<br/>the Unpacking &amp; Installation Instructions.</li> <li>Turn the power ON with the main power<br/>switch.</li> <li>Press [OK] on the AUTHENTICATION screen.</li> <li>A password is unnecessary.</li> <li>When the following message appears on the<br/>ADJUSTMENT screen, press [OK].<br/>"Start easy setup.<br/>Press "OK"."</li> <li>Installing Toner Cartridges (Steps 28-2<br/>to 28-6)</li> <li>When the following message appears on<br/>the ADJUSTMENT screen, install the toner<br/>cartridge. See steps 28-2 to 28-6 for the<br/>installing procedure.</li> <li>"Has the toner cartridge been installed?"</li> <li>The following message appears toner<br/>cartridge are installed, press [OK].</li> <li>"Press [OK]."</li> </ul> | e-STUDIO256/356/456/506, Loops LP30 はオートセッ<br>トアップ機です。本開梱指示書の手順に従い、ステッ<br>ブ*27 ~*30-2 「ガンマ自動調整」の調整を終了する<br>まで、主電源スイッチをオフにしないでください。<br>1. 主電源スイッチをオフにしないでください。<br>2. 「認証方式」画面で[OK]を押します。パスワード<br>は不要です。<br>3. 「調整]画面で以下が表示されたら、[OK]を押します。<br>"開梱処理をおこないます開始する場合は [OK]を<br>押してください。"<br>トナーカートリッジの装着(ステップ 28-2 ~<br>28-6)<br>1. 「調整]画面で以下が表示されたら、トナーカートリッ<br>ジを装着します。<br>装着手順はステップ 28-2 ~ 28-6 をご覧ください。<br>"トナーカートリッジは入っていますか?"<br>2. トナーカートリッジを装着し、以下が表示されたら、<br>[OK] ボタンを押します。<br>"開始する場合は [OK]を押してください。" | <ul> <li>e-STUDIO206L/256/306/356/456/506 et</li> <li>e-STUDIO306LP sont équipés d'une fonction de configuration automatique.</li> <li>Ne jamais mettre l'appareil hors tension en utilisant l'interrupteur d'énergie principal jusqu'à ce que le réglage du pas *27 à *30-2 est achevé selon les procédures dans les Instructions de Déballage et Installation.</li> <li>1. Mettre l'appareil sous tension en utilisant l'interrupteur d'énergie principal.</li> <li>2. Appuyer sur [OK] sur l'écran AUTHENTICATION. Un mot de passe n'est pas nécessaire.</li> <li>3. Lorsque le message suivant apparaît sur l'écran ADJUSTMENT, appuyer sur [OK]. "Start easy setup. Press "OK"."</li> <li>Installation des Cartouches de Toner (Pas 28-2 à 28-6)</li> <li>1. Lorsque le message suivant apparaît sur l'écran ADJUSTMENT, Installer la cartouche de toner. Se référer aux pas 28-2 à 28-6 pour les procédures d'installation.</li> <li>"Has the toner cartridge been installed?"</li> <li>2. Lorsque le message suivant apparaît après l'installation de la cartouche toner, appuyer sur la touche [OK].</li> </ul> | <ul> <li>e-STUDIO206L/256/306/356/456/506 und</li> <li>e-STUDIO306LP konfigurieren sich automatisch.</li> <li>Bis die Schritte *27 bis *30-2 je nach<br/>den Verfahren in den Auspackungs- und<br/>Installationsanleitungen durchgeführt sind,<br/>ist das Gerät nie bei Verwendung des<br/>Hauptstromschalters auszuschalten.</li> <li>Bei Verwendung des Hauptstromschalters das<br/>Gerät einschalten.</li> <li>[OK] auf dem AUTHENTICATION-Bildschirm<br/>drücken. Ein Passwort ist nicht nötig.</li> <li>Wenn die folgende Anzeige im<br/>ADJUSTMENTBildschirm erscheint, [OK]<br/>drücken.</li> <li>"Start easy setup.<br/>Press "OK"."</li> <li>Einsetzen der Toner-Patronen (Schritte<br/>28-2 bis 28-6)</li> <li>Wenn die folgende Anzeige im<br/>ADJUSTMENT-Bildschirm erscheint, die<br/>Toner-Patrone. Siehe Schritte 28-2 bis 28-6<br/>für die Installationsverfahren.</li> <li>"Has the toner cartridge been installed?"</li> <li>Wenn die folgende Anzeige nach dem<br/>Einsetzen der Toner-Patrone, die Taste [OK]<br/>drücken.</li> </ul> | Las máquinas<br>e-STUDIO206L/256/306/356/456/506 y<br>e-STUDIO306LP poseen una función de<br>configuración automática.<br>Nunca apagar la máquina hasta que se hayan<br>efectuado correctamente el paso *27 a 30-2<br>según los procedimientos en las Instrucciones<br>de Desembalaje e Instalación.<br>1. Encender la máquina mediante el interruptor<br>de energía principal.<br>2. Presionar [OK] en la pantalla<br>AUTHENTICATION. No es necesaria una<br>contraseña de acceso.<br>3. Al aparecer el mensaje siguiente en la<br>pantalla ADJUSTMENT, presionar [OK].<br>"Start easy setup.<br>Press "OK"."<br>Instalación de los Cartuchos de Tóner<br>(Pasos 28-2 hasta 28-6)<br>1. Al aparecer el mensaje siguiente en la<br>pantalla ADJUSTMENT, instalar el cartucho<br>tóner.<br>Referirse a los pasos 28-2 a 28-6 para los<br>procedimientos de instalación.<br>"Has the toner cartridge been installed?"<br>2. Al aparecer el mensaje siguiente después de<br>la instalación de los cartuchos tóner, presionar<br>la tecla [OK].<br>"Press [OK]." | <ul> <li>e-STUD10206L/256/306/356/456/506 和</li> <li>e-STUD10306LP 是自动设置设备。</li> <li>请根据开箱和安装说明中的步骤 *27 到 *30-2 进行<br/>调整。只有在调整之后,才可使用主电源开关来关闭电源。</li> <li>1.使用主电源开关来打开电源。</li> <li>2.按 AUTHENTICATION 屏幕上的 [OK] 键。无需输入<br/>密码。</li> <li>3. 当 ADJUSTMENT 屏幕显示以下信息,请按 [YES] 键。<br/>"Start easy setup.<br/>Press "OK"."</li> <li>安装墨粉盒(步骤 28-2 到 28-6)</li> <li>1. 当 ADJUSTMENT 屏幕显示以下信息,安装各个颜色的墨粉盒。<br/>安装步骤请参见 28-2 至 28-6。<br/>"Has the toner cartridge been installed?"</li> <li>2. 当安装各个颜色的墨粉盒时显示以下信息,按 [OK]<br/>键。<br/>"Press [OK]."</li> </ul> |

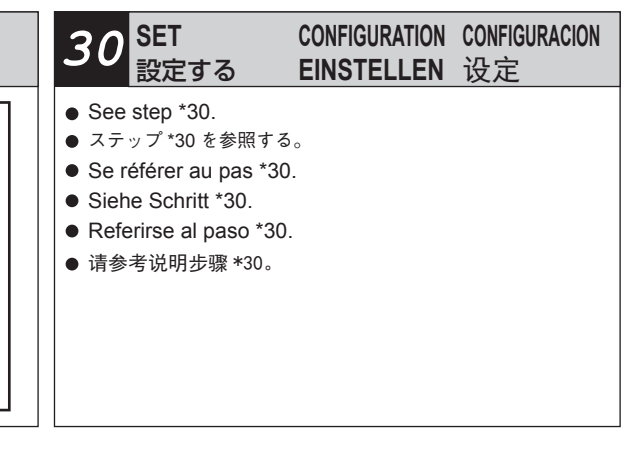

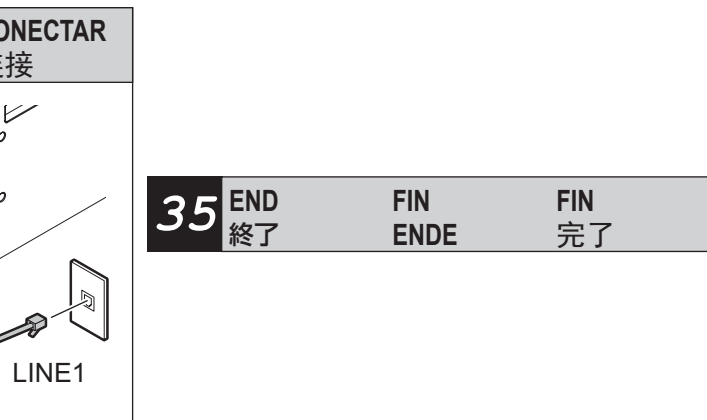

| *30 set                                                                                                    | 設定する                                                                                                    | CONFIGURATION                                                                                                    | EINSTELLEN                                                                                                    | CONFIGURACION                                                                                                    | 设定                                                                                                    |
|----------------------------------------------------------------------------------------------------|----------------------------------------------------------------------------------------------------|----------------------------------------------------------------------------------------------------|----------------------------------------------------------------------------------------------------|----------------------------------------------------------------------------------------------------|----------------------------------------------------------------------------------------------------|
| <ul> <li>Automatic Gamma Adjustment <ol> <li>Place the printed test chart according to the following message. (Be sure to place it aligned to the top left corner of the glass). Then press [OK].</li> <li>Place the printed chart with its face down and the darkest area to the left. Then close the original cover or the ADF and press [OK].</li> </ol> </li> <li>When the automatic gamma adjustment is performed correctly, the following message appears on the screen. Shut down the equipment by pressing the [ON/OFF] button until a sound is audible according to the message.</li> <li>Test mode Press and hold the [POWER] button until the power is turned OFF. If the adjustment has failed, the following message appears on the screen. Press [OK] to start the adjustment again according to the message. If you press [CANCEL], shut down the equipment by pressing the [ON/OFF] button until a sound is audible, turn the power back ON, and then perform the adjustment again. Adjustment error Press [OK] to perform the adjustment again or [CANCEL] to finish it.</li></ul> | <ul> <li>ガンマ自動調整</li> <li>1. 以下の表示に従い、出力されたテストチャートをセットする。(テストチャートは、必ずガラス面左奥のコーナーに突き当てるようにセットする。)セット後、[OK]を押す。</li> <li>出力されたチャートの印字面を下にして、濃い部分が左側になるように原稿ガラスに置いてください。その後、原稿カバーまたはADFを閉めて、[OK]を押してください。</li> <li>2. ガンマ自動調整が正しく実施されると、画面に以下のメッセージが表示される。メッセージに従い、[電源]ボタンを音がするまで押し続けシャットダウンする。</li> <li>デストモード [電源]ボタンを長く押して、電源を切ってください。</li> <li>ガンマ自動調整に失敗した場合、画面に以下のメッセージが表示される。メッセージに従い、[OK]を押してがンマ自動調整を再度実施する。[CANCEL]を押した場合は、[電源]ボタンを音がするまで押し続けシャットダウンしてから再度電源を入れ、手順30.1からやり直してガンマ自動調整を実施する。</li> <li>調整エラー 調整をやりなおす場合は[OK]を、終了する<br/>場合は[CANCEL]を押してください。</li> </ul> | <ul> <li>Réglage automatique gamma</li> <li>Placer le tableau d'essai imprimé de la façon<br/>indiquée dans le message suivant. (S'assurer<br/>de le placer en l'alignant sur le coin supérieur<br/>à gauche de la vitre.) Puis appuyer sur [OK].</li> <li>Place the printed chart with its face down<br/>and the darkest area to the left.<br/>Then close the original cover or the ADF<br/>and press [OK].</li> <li>Quand le réglage automatique gamma a été<br/>réalisé correctement, le message suivant<br/>apparaît sur l'écran. Arrêter l'appareil en<br/>appuyant sur la touche [ON/OFF] jusqu'à ce<br/>qu'un son soit audible selon le message.</li> <li>Test mode<br/>Press and hold the [POWER] button until<br/>the power is turned OFF.</li> <li>Si le réglage a échoué, le message suivant<br/>apparaît sur l'écran. Appuyer sur [OK] pour<br/>recommencer le réglage selon le message.<br/>Si l'on appuie sur [CANCEL], arrêter l'<br/>équipement en appuyant sur la touche<br/>[ON/OFF] jusqu'à ce qu'un son soit audible.<br/>Puis remettre l'équipement sous tension et<br/>effectuer la procédure à partir du pas 30-1<br/>pour recommencer le réglage.</li> <li>Adjustment error<br/>Press [OK] to perform the adjustment<br/>again or [CANCEL] to finish it.</li> </ul> | <ul> <li>Automatische Gamma-Einstellung</li> <li>1. Das ausgedruckte Testblatt entsprechend der<br/>folgenden Meldung auflegen. (Das Blatt muss<br/>mit der oberen linken Ecke der Glasplatte<br/>ausgerichtet werden.) Dann [OK] drücken.</li> <li>Place the printed chart with its face down<br/>and the darkest area to the left.<br/>Then close the original cover or the ADF<br/>and press [OK].</li> <li>2. Wenn die automatische Gamma-Einstellung<br/>richtig ausgeführt wird, erscheint die folgende<br/>Meldung im Bildschirm. Das Gerät durch<br/>Drücken der Taste [ON/OFF] abschalten, bis<br/>entsprechend der Meldung ein Ton erklingt.</li> <li>Test mode<br/>Press and hold the [POWER] button until<br/>the power is turned OFF.</li> <li>Wenn die Einstellung fehlgeschlagen ist,<br/>erscheint die folgende Meldung im Bildschirm.<br/>[OK] drücken, um je nach der Meldung die<br/>Justierung nochmals durchzuführen. Wenn<br/>[CANCEL] gedrückt wird, das Gerät durch<br/>Drücken der Taste [ON/OFF] abschalten,<br/>bis ein Ton erklingt. Das Gerät wieder<br/>einschalten, und dann das Verfahren von<br/>Schritt 30-1 durchführen, um die Justierung<br/>nochmals anzufangen.</li> <li>Adjustment error<br/>Press [OK] to perform the adjustment<br/>again or [CANCEL] to finish it.</li> </ul> | <ul> <li>Ajuste automático gama</li> <li>1. Colocar la gráfica de prueba impresa de acuerdo con el mensaje siguiente. (Colocarla alineándola con el rincón superior de la izquierda del cristal.) Después presionar [OK].</li> <li>Place the printed chart with its face down and the darkest area to the left. Then close the original cover or the ADF and press [OK].</li> <li>2. Cuando el ajuste automático gama se realice correctamente, en la pantalla aparecerá el mensaje siguiente. Apagar la máquina presionando la tecla [ON/OFF] hasta que se escuche un ruido de acuerdo con el mensaje.</li> <li>Test mode Press and hold the [POWER] button until the power is turned OFF.</li> <li>Si el ajuste no se ha ejecutado correctamente, en la pantalla aparecerá el mensaje siguiente. Presionar [OK] para volver a comenzar el ajuste según el mensaje. Cuando se presioned la tecla [ON/OFF] hasta que se escuche un ruido. Volver a encender la máquina y después efectuar el procedimiento desde el paso 30-1 para recomenzar el ajuste.</li> <li>Adjustment error Press [OK] to perform the adjustment again or [CANCEL] to finish it.</li> </ul> | 自动伽马调整<br>1. 请根据以下信息,放置印刷的测试图表。(请务必<br>与原稿玻璃的左上角对齐)。然后按 [OK] 键。<br>Place the printed chart with its face down<br>and the darkest area to the left.<br>Then close the original cover or the ADF<br>and press [OK].<br>2. 如果正确执行了自动伽马调整,则屏幕上显示以<br>下信息。请根据该信息,按住 [ON/OFF] 键来关机,<br>直到听见声音。<br>Test mode<br>Press and hold the [POWER] button until<br>the power is turned OFF.<br>如果调整失败,则屏幕显示以下信息。请根据信息,<br>按 [OK] 键,再次进行调整。如果选择 [CANCEL] 键,<br>则请按 [ON/OFF] 键来关机,直到听见声音,然后<br>打开电源,从步骤 30-1 开始再次执行调整。<br>Adjustment error<br>Press [OK] to perform the adjustment<br>again or [CANCEL] to finish it. |

| *31 SET                                                                                                    | 設定する                                                                                                    | CONFIGURATION                                                                                                    | EINSTELLEN                                                                                                    | CONFIGURACION                                                                                                    | 设定                                                                                                    |
|----------------------------------------------------------------------------------------------------|----------------------------------------------------------------------------------------------------|----------------------------------------------------------------------------------------------------|----------------------------------------------------------------------------------------------------|----------------------------------------------------------------------------------------------------|----------------------------------------------------------------------------------------------------|
| <ul> <li>Setting the Date and Time <ol> <li>Press the [ON/OFF] button.</li> <li>Press the [USER FUNCTIONS] button.</li> <li>Press [ADMIN], press [PASSWORD]. Key in [123456] (Initial value) of the [Admin Password] and then press [OK].</li> <li>Press [GENERAL], [CLOCK] and [DATE/ TIME].</li> <li>Enter values for the year, month, date, hour and minute, and press [OK].</li> <li>Press the [ON/OFF] button to shut down the equipment until you hear a sound.</li> <li>Turn the power OFF with the main power switch.</li> </ol></li></ul> | <ul> <li>日付と時刻合わせ</li> <li>1. [電源]ボタンを押す。</li> <li>2. [設定/登録]ボタンを押す。</li> <li>3. [管理者)だスワード[123456](初期値)を入力後、[OK]<br/>を押す。</li> <li>4. [機器設定]、[日時]、[日付/時刻]を押す。</li> <li>5. 西暦、月、日、時、分の数値を入力し、[OK]を押す。</li> <li>6. [電源]ボタンを音がするまで押し続け、シャットダ<br/>ウンする。</li> <li>7. 主電源スイッチをオフにする。</li> </ul> | <ul> <li>Réglage de la date et de l'heure <ol> <li>Appuyer sur la touche [ON/OFF].</li> <li>Appuyer sur la touche [USER FUNCTIONS].</li> </ol> </li> <li>Appuyer sur [ADMIN]. Appuyer sur<br/>[PASSWORD]. Programmer [123456] (valeur<br/>initiale) de l' [Admin Password] et puis<br/>appuyer sur [OK].</li> <li>Appuyer sur [GENERAL], [CLOCK] et [DATE/<br/>TIME].</li> <li>Introduire les valeurs pour l'année, le mois, le<br/>jour, les heures et les minutes, puis appuyer<br/>sur [OK].</li> <li>Arrêter l'appareil en appuyant sur la touché<br/>[ON/OFF] jusqu'à ce qu'un son soit audible.</li> <li>Mettre l'appareil hors tension en utilisant l'<br/>interrupteur d'alimentation principal.</li> </ul> | <ul> <li>Einstellung von Datum und Uhrzeit</li> <li>1. Die Taste [ON/OFF] drücken.</li> <li>2. Die Taste [USER FUNCTIONS] drücken.</li> <li>3. [ADMIN] drücken. [PASSWORD] drücken.<br/>[123456] (Anfangswert) des [Admin Password]<br/>eingeben und dann [OK] drücken.</li> <li>4. [GENERAL], [CLOCK] und [DATE/TIME]<br/>drücken.</li> <li>5. Das Jahr, den Monat, das Datum, die Stunde<br/>und die Minute einstellen und [OK] drücken.</li> <li>6. Durch Drücken der Taste [ON/OFF] bis ein<br/>Geräusch hörbar ist, das Gerät abschalten.</li> <li>7. Bei Verwendung des Hauptstromschalters<br/>den Strom abschalten.</li> </ul> | <ul> <li>Puesta de la fecha y la hora <ol> <li>Presionar la tecla [ON/OFF].</li> <li>Presionar la tecla [USER FUNCTIONS].</li> <li>Presionar [ADMIN], presionar [PASSWORD].<br/>Teclear [123456] (valor inicial) de la [Admin<br/>Password] y después presionar [OK].</li> <li>Presionar [GENERAL], [CLOCK] y [DATE/<br/>TIME].</li> <li>Introducir los datos del año, mes, día, hora y<br/>minutos y presionar [OK].</li> <li>Apagar la máquina presionando la tecla [ON/<br/>OFF] hasta que se escuche un ruido.</li> <li>Desconectar la alimentación utilizando el<br/>interruptor de energía principal.</li> </ol></li></ul> | <ul> <li>设定时间和日期</li> <li>1. 请按 [ON/OFF] 键。</li> <li>2. 按 [USER FUNCTIONS] 键。</li> <li>3. 按 [ADMIN] 键、按 [PASSWORD]。 <ul> <li>在 [Admin Password] 处输入 [123456] (初始值)</li> <li>后,按 [OK] 键。</li> </ul> </li> <li>4. 按 [GENERAL], [CLOCK] 和 [DATE/TIME] 键。</li> <li>5. 输入年份,月份,日期,小时和分钟的数值,然后按 [OK] 键。</li> <li>6. 请按 [ON/OFF] 键来关闭设备,直到听到声音。</li> <li>7. 请使用主电源开关开关闭电源。</li> </ul> |
| (Continued)                                                                                                    | (続く)                                                                                                    | (Continué)                                                                                                    | (Fortgefahren)                                                                                                    | (Continuado)                                                                                                    | (继续)                                                                                                    |

| *31 set                                                                                                    | 設定する                                                                                                    | CONFIGURATION                                                                                                    | EINSTELLEN                                                                                                    | CONFIGURACION                                                                                                    | 设定                                                                                                    |
|----------------------------------------------------------------------------------------------------|----------------------------------------------------------------------------------------------------|----------------------------------------------------------------------------------------------------|----------------------------------------------------------------------------------------------------|----------------------------------------------------------------------------------------------------|----------------------------------------------------------------------------------------------------|
| <ul> <li>Setting the Data Encryption Function</li> <li>When the customers need to use the data encryption function, set it according to the following procedure.</li> <li>1. Turn the power ON with the main power switch while pressing [0] and [8] simultaneously.</li> <li>2. [9379] → [START]</li> <li>3. Set the value of the data encryption. Giving priority to the security: <ul> <li>[1] → [ENTER]</li> <li>Giving priority to the performance:</li> <li>[2] → [ENTER]</li> </ul> </li> <li>4. Shut down the equipment by pressing the [ON/OFF] button until you hear a sound.</li> <li>5. Turn the power OFF with the main power switch.</li> <li>6. Turn the power ON with the main power switch.</li> <li>7. The following message appears. Then check the data encryption is being processed. "Security Level Change Execution Please Wait Operation in Progress"</li> <li>8. The following message appears. Then the equipment automatically restarts. "Encryption Complete"</li> </ul> | データ暗号化機能の設定 お客様がデータ暗号化機能の設定を行ってください。 1. [0] と [8] を同時に押しながら、主電源スイッチをオンにします。 2. [9379] → [スタート] 3. データ暗号化の値を設定します。 セキュリティを優先する場合: [1] → [設定] パフォーマンスを優先する場合: [2] → [設定] 4. [電源] ボタンを音がするまで押し続け、シャットダウンします。 5. 主電源スイッチをオフにします。 6. 主電源スイッチをオフにします。 7. 以下のメッセージが表示され、暗号化作業中であることを確認してください。 "Security Level Change Execution Please Wait Operation in Progress…" 8. 以下のメッセージが表示され、自動で再起動がかかることを確認してください。 "Encryption Complete" | <ul> <li>Configuration de la Fonction de Sécurité de Données</li> <li>Lorsque les clients désirent utiliser la fonction de sécurité de données, effectuer la configuration de la fonction selon les procédures suivantes.</li> <li>Mettre l'appareil hors tension en utilisant l'interrupteur d'énergie principal en appuyant au même temps sur les touches [0] et [8].</li> <li>[9379] → [START]</li> <li>Régler la valeur de la fonction de sécurité de données.</li> <li>En donnant la priorité à la sécurité: [1] → [ENTER]</li> <li>En donnant la priorité à la performance: [2] → [ENTER]</li> <li>4. Arrêter l'appareil en appuyant sur la touche [ON/OFF] jusqu'à ce qu'un son soit audible.</li> <li>5. Mettre l'appareil hors tension en utilisant l'interrupteur d'énergie principal.</li> <li>6. Mettre l'appareil sous tension en utilisant l'interrupteur d'énergie principal.</li> <li>7. Le message suivant apparaît. Puis vérifier que la fonction de sécurité de données s' effectue. "Security Level Change Execution Please Wait Operation in Progress"</li> <li>8. Le message suivant apparaît. Puis l'appareil commence automatiquement sa réinitialisation. "Encryption Complete"</li> </ul> | <ul> <li>Einstellung der<br/>Datensicherheitsfunktion</li> <li>Wenn die Kunden die Datensicherheitsfunktion<br/>betätigen wollen, ist die Funktion je nach dem<br/>folgenden Verfahren einzustellen.</li> <li>1. Während Sie zur gleichen Zeit die Tasten<br/>[0] und [8] drücken, bei Verwendung des<br/>Hauptstromschalters schalten Sie den<br/>Stromab.</li> <li>2. [9379] → [START]</li> <li>3. Den Wert der Datensicherheitsfunktion<br/>einstellen.</li> <li>Der Sicherheit Priorität geben:<br/>[1] → [ENTER]</li> <li>Der Leistung Priorität geben:<br/>[2] → [ENTER]</li> <li>4. Durch Drücken der Taste [ON/OFF] bis ein<br/>Geräusch hörbar ist, das Gerät abschalten.</li> <li>5. Bei Verwendung des Hauptstromschalters<br/>den Strom abschalten.</li> <li>6. Bei Verwendung des Hauptstromschalters<br/>den Strom einschalten.</li> <li>7. Die folgende Anzeige erscheint. Prüfen, dass<br/>die Datensicherheitsfunktion durchgeführt<br/>wird.</li> <li>*Security Level Change Execution<br/>Please Wait Operation in Progress"</li> <li>8. Die folgende Anzeige erscheint. Prüfen, dass<br/>die Datensicherheitsfunktion durchgeführt<br/>wird.</li> <li>*Encryption Complete"</li> </ul> | <ul> <li>Configuración de la Función de Seguridad de Datos</li> <li>Cuando los clientes deseen utilizar la función de seguridad de datos, efectuar la configuración de la función según los procedimientos siguientes.</li> <li>1. Mientras que se presionan al mismo tiempo las teclas [0] y [8], desconectar la alimentación utilizando el interruptor de energía principal.</li> <li>2. [9379] → [START]</li> <li>3. Poner el valor de la función de seguridad de datos.</li> <li>Dando prioridad a la seguridad: <ul> <li>[1] → [ENTER]</li> <li>Dando prioridad al rendimiento:</li> <li>[2] → [ENTER]</li> </ul> </li> <li>A pagar la máquina presionando la tecla [ON/ OFF] hasta que se escuche un ruido.</li> <li>5. Desconectar la alimentación utilizando el interruptor de energía principal.</li> <li>6. Conectar la alimentación utilizando el interruptor de energía principal.</li> <li>7. El mensaje siguiente aparece. Verificar que se efectúa a función de seguridad de datos. <ul> <li>"Security Level Change Execution Please Wait Operation in Progress"</li> <li>8. El mensaje siguiente aparece. Pues vuelve a comenzar automáticamente la máquina. <ul> <li>"Encryption Complete"</li> </ul> </li> </ul></li></ul> | <ul> <li>设置数据加密功能</li> <li>当用户需要使用数据加密功能时,请根据以下步骤<br/>进行设置。</li> <li>1. 请在按住 [0] 和 [8] 的同时,使用主电源开关来<br/>打开电源。</li> <li>2. [9379] → [START]</li> <li>3. 设置数据加密的值。</li> <li>将安全性设置为优先级: <ul> <li>[1] → [ENTER]</li> <li>将性能设置为优先级:</li> <li>[2] → [ENTER]</li> </ul> </li> <li>4. 按 [ON/OFF] 键来关机,直到听到声音。</li> <li>5. 使用主电源开关来关闭电源。</li> <li>6. 请使用主电源开关来大打中电源。</li> <li>7. 显示以下信息。然后确认数据加密正在处理中。</li> <li>"Security Level Change Execution<br/>Please Wait Operation in Progress…"</li> <li>8. 显示以下信息。然后设备自动重启。</li> <li>"Encryption Complete"</li> </ul> |

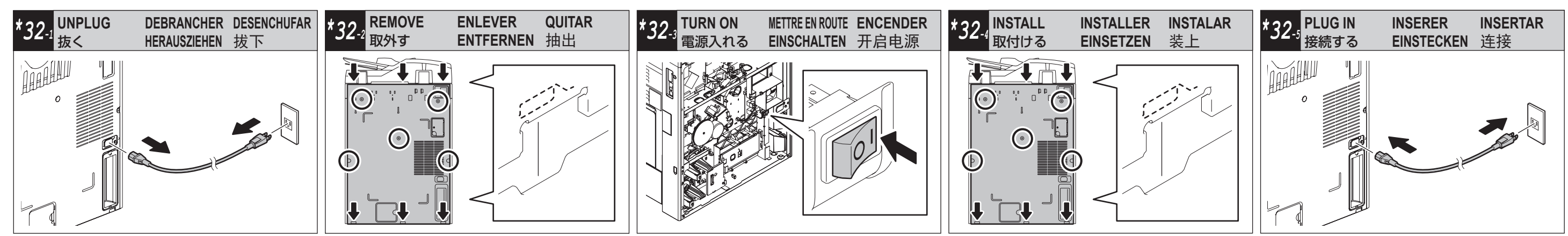